甲斐のくにふるさとくらぶ

「都留ラグビースクール」メールマガジン登録/解除手順

#### 2015/10/14

### 1 はじめに

本資料はサイト「甲斐のくにふるさとくらぶ」にある「都留ラグビースクール」にて提供してい るメールマガジンへの受信登録/解除の手順を示します。

#### 1.1 登録前の注意

本システムでは以下のようなメールアドレスを受信登録する事はできません。別途利用可能なメ ールアドレスをご準備下さい。

- ・ メールアドレスのアットマークの直前に. (ピリオド)がある。
- ・メールアドレスのアットマークの前に、(直前ではなく).(ピリオド)が連続している。

## 2 メールマガジンの受信方法

#### 2.1 受信登録方法

### 2.1.1 登録/解除画面へのアクセス

「都留ラグビースクール」が発行するメールマガジンの登録/解除画面へアクセスします。アク セスする URL は以下の通りです。

https://opencity.jp/icom/sp/group/mag/pub\_idx\_app.jsp?mode=init&sys\_gid=47

#### 2.1.2 メールアドレスの入力

登録画面上にある「メールアドレス」に受信したいメールアドレスを入力し「次へ」ボタンをク リックします。

| メールマガジン       メールマガジン:メールアドレス入力         メールマガジン=覧       ・ 図目 中区/解除 ー 電図         メールマガジン環惑中区/解除       ・ 図目         メールマガジン=取       ・ 図目 中区/解除 ー 電図         メールアドレス       ・ パーレアドレス         * 型売び       メールアドレス         * 型売び       メールアドレス         * 型売び       メールアドレス         * 型売び       メールアドレス         * プールアドレス       ・ ・ ・ ・ ・ ・ ・ ・ ・ ・ ・ ・ ・ ・ ・ ・ ・ ・ ・                                                                                                    |                                                                                                    | 山梨県ゆかりのひとをつむぐ交流支援サイト<br>さとくらが<br>(2) 文字を拡大 標準 文字を続小 (1)            |
|----------------------------------------------------------------------------------------------------|----------------------------------------------------------------------------------------------------|--------------------------------------------------------------------|
| メールマガジン     メールマガジン:メールアドレス入力       メールマガジン:雪弦     ションマガジン:雪弦 中込ノ解除 ー 確認       アール     メールアドレス       アール     メールアドレス       第二振振     メールアドレス       第二振振     メールアドレス       第二十二レンダー、     メールアドレス       第二十二レンダー、     メールアドレス       第二十二レンダー、     メールアドレス       第二十二十二十二十二十二十二十二十二十二十二十二十二十二十二十二十二十二十二十                                                                                                    |                                                                                                    | 八幡消防団第2部 グルーフ団体                                                    |
| <ul> <li>ツール</li> <li>メールアドレス</li> <li>メールアドレス</li> <li>メールア・ション</li> <li>メールア・ション&lt;</li></ul> | メールマガジン<br><u>メールマガジンー覧</u><br>メールマガジン購読申込/解験                                                                      | <ul> <li>✓ メールマガジン:メールアドレス入力</li> <li>▶ 認証 → 申込ノ解除 → 確認</li> </ul> |
| カテゴリ<br>カテゴリー覧                                                                                                    | ツール<br><sup>■</sup> <u>掲示板</u><br><sup>■</sup> カレンダー<br><sup>■</sup> <u>電子アルバム</u><br><sup>■</sup> <u>メーリングリスト</u> | メールアドレス<br>メールアドレス<br>(お角)<br>次へ →                                 |
| Copyright © 2010-2015 JINS Co. Ltd. All Rights Reserved.                                                                                                    | カテゴリ<br><u>カテゴリー覧</u>                                                                                              | Copyright © 2010-2015 JINS Co. Ltd. All Rights Reserved.           |

### 2.1.3 受信したいメールマガジンの選択

受信したいメールマガジンを選択します。メールマガジン名の先頭にあるチェックボックスにチェックを入れることで、メールマガジンの登録となり、チェックを外すことで受信登録の解除となります。(ここでは「テストメールマガジン」を受信登録する例で記載しています。) チェックボックス選択/解除後に、「入力確認」ボタンをクリックします。

| рн                                                                                                    | 山梨県ゆかりのひとをつむぐ交流支援サイト<br>よとくらが<br>(2) x9×64、 標準 文字を編小 ①                                |
|----------------------------------------------------------------------------------------------------|---------------------------------------------------------------------------------------|
|                                                                                                    | グループ団体                                                                                |
| メールマガジン                                                                                                    | ▶ メールマガジン: 購読申込/解除                                                                    |
| メールマガジン一覧                                                                                                    |                                                                                       |
| メールマガジン購読申込/解除                                                                                                    |                                                                                       |
| ツール                                                                                                    | 購読を希望するメールマガジンにチェックを付けてください。<br>購読を範疇する場合はチェックを付けてください。                               |
| Image: 100 - 100 - 1 |                                                                                       |
| カレンダー                                                                                                    | 図 テストメールマガジン                                                                          |
| ■ 電子アルバム                                                                                                    |                                                                                       |
| メーリングリスト                                                                                                    |                                                                                       |
| カテゴル                                                                                                    | □ テスト2メールマガジン                                                                         |
|                                                                                                    | テスト2メールマガジン                                                                           |
|                                                                                                    |                                                                                       |
|                                                                                                    | _← 前へ   入力確認                                                                          |
|                                                                                                    | Copyright © 2010-2015 JINS Co. Ltd. All Rights Reserved.<br>Powerd by <u>OpenCity</u> |

# 2.1.4 選択したメールマガジンとメールアドレスの確認

選択したメールマガジンと入力したメールアドレスを確認します。内容に間違いが無ければ「更 新」ボタンを押します。

| 苏石                                                                                            | 中要のくに<br>うことくらが<br>(*) 文字を拡大 爆弾 文字を輸入 ()                     |
|-----------------------------------------------------------------------------------------------|--------------------------------------------------------------|
| <u>トップページ</u> > <u>グループ団体ホーム</u>                                                              | グループ団体                                                       |
| メールマガジン                                                                                       | ◆ メールマガジン:購読申込/解除入力確認                                        |
| メールマガジン一覧<br>メールマガジン開読申込/解除                                                                   | 認証 → 申込/解除 → ▶ 確認                                            |
| ツール                                                                                           | まだ購読申込/解除は充了していません。処理を充了させるには「更新」ボタンを押してください。                |
| <ul> <li><u>掲示板</u></li> <li><u>カレンダー</u></li> <li><u>電子アルバム</u></li> <li>メーリングリスト</li> </ul> | 構造するメールマガジン<br>メールマガジン名 『テスト2メールマガジン<br>構造/解除さ行なうメールアドレラ<br> |
| カテゴリ<br><u>カテゴリー覧</u>                                                                         | ※処理を完了させるために「更新」 <u>だわい</u> を押してください。<br>入力画面に戻る 更新          |
|                                                                                               | Copyright © 2010-2015 JINS Co. Ltd. All Rights Reserved.     |

## 2.1.5 登録確認画面

登録の申し込みを受け付けた画面が表示されます。

※注意 本画面ではまだ登録が完了していません!!

指定したメールアドレス宛てに、「<u>info@icom.opencity.jp</u>」からメールが自動的に送信されます ので、メール本文にある URL ヘアクセスします。

| 甲斐                            | のくに                                                                                                    |
|-------------------------------|----------------------------------------------------------------------------------------------------|
| - 333                         |                                                                                                    |
| ALC C                         | (2) 文字を拡大 標準 文字を縮小 (1)                                                                                        |
| <u>トップページ</u> > グループ団体ホーム     |                                                                                                    |
|                               | グループ団体                                                                                                    |
|                               |                                                                                                    |
| <u>メールマガジン一覧</u>              |                                                                                                    |
| メールマガジン購読申込/解除                | 84/682 · · · · · · · · · · · · · · · · · · ·                                                                  |
| ツール                           | 購読申込/解除手続きが完了しました。                                                                                            |
| ▶ <u>揭示板</u>                  | 今後の進行について                                                                                                    |
| ▶ <u>カレンダー</u>                | 入力いただいたメールアドレス宛てに確認のメールをお送りします。<br>確認メールに記述されている処理完て用のURUにアクセスしていただくことで確認申込/解除処理は完てします。                       |
| ▶ <u>電子アルバム</u><br>▶ メニロングロスト |                                                                                                    |
|                               |                                                                                                    |
| カテゴリ                          | メールアドレス                                                                                                    |
|                               |                                                                                                    |
|                               | $\wedge$                                                                                                    |
|                               |                                                                                                    |
|                               |                                                                                                    |
|                               |                                                                                                    |
|                               |                                                                                                    |
|                               |                                                                                                    |
|                               | 確認メールが届かない?                                                                                                   |
|                               | ※5分程度待っても、確認メールが届かない時は、以下の原因が考えられます。                                                                          |
|                               | ■ 入力されたメールアドレスに間違いがある。<br>■ フィトロークのまだに、(メリオ)いがある。                                                             |
|                               | ■ アットマークの追加に、ビリオトルのつ。<br>■ アットマークの前に、(直前ではなく)、(ビリオド)が連続している。                                                  |
|                               | <ul> <li>■ こ使用のブロバイタや携帯電話の設定にて受信拒否をしている。</li> <li>■ ご自身のパソコンで予期しないフォルダ(例:迷惑メールフォルダやゴミ箱)に揺り分けられている。</li> </ul> |
|                               | <u>一覧に戻る</u>                                                                                                  |
|                               | Copyright © 2010-2015 JINS Co. Ltd. All Rights Reserved.                                                      |
|                               | Powerd by <u>OpenCity</u>                                                                                     |

※サイトからのメールが届かない場合

上記の画面末尾にもある通り、5分待ってもメールが届かない場合は以下の点を確認して下さい。

- ・入力されたメールアドレスに間違いがある。
   →正しいメールアドレスを入力して下さい。
- ・アットマークの直前に.(ピリオド)がある。
   →別途受信可能なメールアドレスを準備し、受信登録を実施して頂く。
- アットマークの前に、(直前ではなく).(ピリオド)が連続している。
   →別途受信可能なメールアドレスを準備し、受信登録を実施して頂く。
- ・ご使用のプロバイダや携帯電話の設定にて受信拒否をしている。
   →ドメイン受信指定を解除して下さい。受信を解除する手順は本資料末にある「ドメイン 指定受信に関する操作手順」をご参照下さい。
- ご自身のパソコンで予期しないフォルダ(例:迷惑メールフォルダやゴミ箱)に振り分けられている。

→該当メール本文にある URK から受信登録を実施して頂く。

#### 2.1.6 受信メールにある本文 URL へのアクセス

受信したメール本分に含まれる URL のリンク先にアクセスします。 受信したメールの URL リンクは申込日より 7 日間有効です。申し込みから 7 日間を超えてしま った場合は、再度、2.1.1 から再度設定が必要です。

以下メールの受信例です。

# 2.1.7 受信登録完了

URL ヘアクセスすると登録完了画面が表示されて、登録手続きは完了です。

| <b>甲</b><br>-                                                                                                    | 山梨県ゆかりのひとをつむぐ交流支援サイト<br>ことくらぶ<br>(※) 文字を試大 標準 文字を編小 (1)                               |
|----------------------------------------------------------------------------------------------------|---------------------------------------------------------------------------------------|
| <u>トップページ</u> > グループ団体ホーム                                                                                                    | グループ団体                                                                                |
| <ul> <li>&gt; ・ル</li> <li>※ <u>基元板</u></li> <li>※ <u>カレンダー</u></li> <li>※ <u>オーリングリスト</u></li> <li>★ <u>&gt; ・リングリスト</u></li> <li>カテゴリ</li> <li>カテゴリー覧</li> </ul> | メールマガジン:購読/解除処理完了 メールマガジン:購読/解除処理完了                                                   |
|                                                                                                    | 請読/解除手続きが完了しました。<br><u>一覧に戻る</u>                                                      |
|                                                                                                    | Copyright © 2010-2015 JINS Co. Ltd. All Rights Reserved.<br>Powerd by <u>OpenCity</u> |

# 3 メールマガジンの解除方法

### 3.1.1 登録/解除画面へのアクセス

「都留ラグビースクール」が発行するメールマガジンの登録/解除画面へアクセスします。アク セスする URL は以下の通りです。

https://opencity.jp/icom/sp/group/mag/pub\_idx\_app.jsp?mode=init&sys\_gid=47

# 3.1.2 メールアドレスの入力

登録画面上にある「メールアドレス」に受信解除したいメールアドレスを入力し「次へ」ボタン をクリックします。

|                                                                                                    | 山梨県ゆかりのひとをつむぐ交流支援サイト       きとくらが       (2) 文字を拡大 標準 文字を縮小 (3)                         |
|----------------------------------------------------------------------------------------------------|---------------------------------------------------------------------------------------|
|                                                                                                    | 八幡消防団第2部 グルーフ団体                                                                       |
| メールマガジン<br><u>メールマガジンー覧</u><br>メールマガジン勝該申込/解除<br>シール<br>・ 塩元板<br>・ 加レンダー<br>・ <u>電子アルバム</u><br>・ <u>メーリングリスト</u> |                                                                                       |
| カテゴリ<br><u>カテゴリー 覧</u>                                                                                           | Copyright © 2010-2015 JINS Co. Ltd. All Rights Reserved.<br>Powerd by <u>OpenCity</u> |

#### 3.1.3 受信したいメールマガジンの選択

解除したいメールマガジンのチェックを外します。

チェックボックス選択/解除後に、「入力確認」ボタンをクリックします。

| 甲斐                        | 山梨県ゆかりのひとをつむぐ交流支援サイト           のくに           とくらが           ペ 文字を拡大           健業           文字を拡大           健業           文字を拡大 |
|---------------------------|----------------------------------------------------------------------------------------------------|
| <u>トップページ</u> > グループ団体ホーム |                                                                                                    |
|                           | グループ団体                                                                                                    |
| メールマガジン                   | ▶ メールマガジン:購読申込/解除                                                                                                    |
| <u>メールマガジン一覧</u>          | 認証 → ▶申込/解除 → 確認                                                                                                    |
| メールマガジン購読申込/解除            |                                                                                                    |
| ツール                       | 購読を希望するメールマガジンにチェックを付けてください。<br>購読を解除する場合はチェックを外してください。                                                                       |
| ■ <u>揭示板</u>              |                                                                                                    |
| <u>カレンダー</u>              | ■テストメールマガジン                                                                                                    |
|                           | テストメールマガジン                                                                                                    |
| <u>x=0200XF</u>           | □<br>〒スト2メールマガジン                                                                                                    |
| カテゴリ                      |                                                                                                    |
| カテゴリー覧                    |                                                                                                    |
|                           | ← 前へ 入力確認                                                                                                    |
|                           | Copyright © 2010-2015 JINS Co. Ltd. All Rights Reserved.<br>Powerd by <u>OpenCity</u>                                         |

## 3.1.4 選択したメールマガジンとメールアドレスの確認

選択したメールマガジンと入力したメールアドレスを確認します。内容に間違いが無ければ「更 新」ボタンを押します。

|                                  | 山梨県ゆかりのひとをつむぐ交流支援サイト<br>そこくらの<br>(2) 文字を拡大 福華 文字を編小 (1)                   |
|----------------------------------|---------------------------------------------------------------------------|
|                                  | グループ団体                                                                    |
| メールマガジン                          | . メールマガジン:購読申込/解除入力確認                                                     |
| メールマガジン一覧<br>メールマガジン開読申込/解除      | 認証 → 申込/解除 → ▶ 確認                                                         |
| ツール                              | まだ購読申込/解除は充了していません。処理を充了させるには「更新」ボタンを押してください。                             |
| <ul> <li></li></ul>              | 耳法さするメールマガジン<br>「メールマガジン名 「テスト2メールマガジン<br>耳氏5/解除さけなシメールアドレス<br>「メールアドレス ↓ |
| カテゴリー <u>数</u><br>カテゴリー <u>数</u> | ※処理を完了させるために「更新、 <del>ドロッ本</del> 押してください。<br>入力画面に戻る」 更新                  |

#### 3.1.5 解除確認画面

登録の申し込みを受け付けた画面が表示されます。

※注意 本画面ではまだ登録が完了していません!!

指定したメールアドレス宛てに、「<u>info@icom.opencity.jp</u>」からメールが自動的に送信されます ので、メール本文にある URL ヘアクセスします。

| 甲斐                                  | のくに                                                                                                    |
|-------------------------------------|----------------------------------------------------------------------------------------------------|
| - ぶるさ                               | とくらぶ                                                                                                    |
|                                     | ⑦ 文字を拡大 標準 文字を縮小 ⑨                                                                                        |
| <u>トップページ</u> > <u>グループ団体ホーム</u>    |                                                                                                    |
|                                     | グループ団体                                                                                                    |
| メールマガジン                             |                                                                                                    |
| メールマガジン一覧<br>メールマガジン一覧              |                                                                                                    |
| メールマガジン購読申込/解除                      |                                                                                                    |
| ツール                                 | 購読申込/解除手続きが完了しました。                                                                                        |
| ▶ <u>揭示板</u>                        | 今後の進行について                                                                                                 |
| ▶ <u>カレンダー</u>                      | 入力いただいたメールアドレス宛てに確認のメールをお送りします。<br>確認メールに記述されている処理完て用のURUにアクセスしていただくことで聴き由込ノ解除処理は完てします。                   |
| <ul> <li> <u>電子アルバム</u> </li> </ul> |                                                                                                    |
| × <u>x-0220xr</u>                   |                                                                                                    |
| カテゴリ                                | メールアドレス                                                                                                   |
| <u>カテゴリー覧</u>                       |                                                                                                    |
|                                     | Δ                                                                                                    |
|                                     |                                                                                                    |
|                                     |                                                                                                    |
|                                     |                                                                                                    |
|                                     |                                                                                                    |
|                                     |                                                                                                    |
|                                     | 確認メールが届かない?                                                                                               |
|                                     | ※5分程度待っても、確認メールが届かない時は、以下の原因が考えられます。                                                                      |
|                                     | ■入力されたメールアドレスに間違いがある。                                                                                     |
|                                     | ■ アットマークの直前に、(ビリオド)かめる。<br>■ アットマークの前に、(直前ではなく)、(ビリオド)が連続している。                                            |
|                                     | <ul> <li>ご使用のブロバイダや携帯電話の設定にて受信拒否をしている。</li> <li>ご自身のパソコンで予期しないフォルダ(例:迷惑メールフォルダやゴミ箱)に揺り分けられている。</li> </ul> |
|                                     | 一覧に戻る                                                                                                    |
|                                     | Convright @ 2010-2015 INNS Co. Ltd. All Rights Reserved                                                   |
|                                     | Powerd by <u>OpenCity</u>                                                                                 |

※サイトからのメールが届かない場合

上記の画面末尾にもある通り、5分待ってもメールが届かない場合は以下の点を確認して下さい。

- ・ 入力されたメールアドレスに間違いがある。
   →正しいメールアドレスを指定して下さい。再度受信登録の操作を実施して下さい。
- アットマークの直前に.(ピリオド)がある。
   →利用可能な別メールアドレスを準備して下さい。
- アットマークの前に、(直前ではなく).(ピリオド)が連続している。
   →利用可能な別メールアドレスを準備して下さい。
- ・ご使用のプロバイダや携帯電話の設定にて受信拒否をしている。
   →ドメイン受信指定を解除して下さい。受信を解除する手順は本資料末に記載している「ドメイン指定受信に関する操作手順」をご参照下さい。
- ご自身のパソコンで予期しないフォルダ(例:迷惑メールフォルダやゴミ箱)に振り分けられている。

→他のフォルダにあるメールを確認して受信登録を行って下さい。

#### 3.1.6 受信メールにある本文 URL へのアクセス

受信したメール本分に含まれる URL のリンク先にアクセスします。 受信したメールの URL リンクは申込日より 7 日間有効です。申し込みから 7 日間を超えてしま った場合は、再度、3.1.1 から再度設定が必要です。

以下メールの受信例です。

## 3.1.7 解除完了

URL ヘアクセスすると登録完了画面が表示されて、登録手続きは完了です。

| # <u>#</u><br>よぶるさ                                                                                                    | 山梨県ゆかりのひとをつむぐ交流支援サイト<br>ことくらぶ<br>(※) 文字を拡大 標準 文字を編小 (1)                               |
|----------------------------------------------------------------------------------------------------|---------------------------------------------------------------------------------------|
| <u>トップページ</u> > グループ団体ホーム                                                                                                    | グループ団体                                                                                |
| <ul> <li>ツール</li> <li> 場元板 <ul> <li>カレンダー</li> <li> 電子アルバム <ul> <li>メーリングリスト</li> </ul> </li> <li>カテゴリー覧</li> </ul></li></ul> | ★ メールマガジン: 購読/解除処理完了          メールマガジン: 購読/解除処理完了                                      |
|                                                                                                    | 精続/解除手続きが完了しました。                                                                      |
|                                                                                                    | Copyright © 2010-2015 JINS Co. Ltd. All Rights Reserved.<br>Powerd by <u>OpenCity</u> |